## Instructivo para inscribirse a los Cursos de Idiomas 2020

## OPCIÓN 1: Si usted NO es alumno de la Facultad de Ciencias Económicas UNER o de alguna otra facultad de la UNER deberá seguir los siguientes pasos:

**1-** Ingresar al Sistema SIU Guaraní en el siguiente link (<u>https://g3autogestion.uner.edu.ar/g3w3/</u>) o mediante el enlace a SIU Guaraní que se encuentra publicado en el sitio de la Facultad (<u>http://www.fceco.uner.edu.ar/</u>)

2- Hacer click en el enlace que se encuentra en el recuadro de la siguiente imagen:

| Acceso Fechas de Examen | Horarios de Cursadas |                                                                                                    |
|-------------------------|----------------------|----------------------------------------------------------------------------------------------------|
| Ingresá tus datos       |                      | SIU Guaraní                                                                                                    |
| Usuario                 |                      | Algunas de las cosas que podés hacer con este sistema son:                                                                                 |
| 1                       | 1                    | <ul> <li>Inscribirte a materias y exámenes.</li> </ul>                                                                                     |
|                         | J                    | Consultar el plan de tu propuesta.                                                                                                    |
| Contraseña              |                      | Consultar tu historia académica.                                                                                                    |
|                         |                      | <ul> <li>Actualizar los datos personales.</li> <li>Recibir alertas sobre períodos de inscripción o vencimiento de exámenes fina</li> </ul> |
|                         |                      |                                                                                                    |
| Ingresar                |                      |                                                                                                    |
| Ingresar                |                      |                                                                                                    |

**3-** Completar todos los datos requeridos en el formulario. A continuación se muestra un ejemplo de datos completados en dos imágenes:

| niversidad Nacional                                                                                                    |                               |                                            |                                                    |                  |
|----------------------------------------------------------------------------------------------------|-------------------------------|--------------------------------------------|----------------------------------------------------|------------------|
| e Entre Rios                                                                                                    |                               |                                            |                                                    |                  |
| Acceso Fechas de Examen Horar                                                                                                    | ios de Cursadas               |                                            |                                                    |                  |
|                                                                                                    |                               |                                            |                                                    |                  |
| rear nuevo usuario                                                                                                    |                               |                                            |                                                    |                  |
| Para acceder a la inscripción a cursos                                                                                                    | ATENCIÓN                      | N: los datos cargados en esta p            | pantalla no podrán ser modificados posteriormente. |                  |
| es necesario que poseas un usuario<br>para acceder al sistema.                                                                                                    | POI                           | lavor, veniica que los mismos              | sean conectos antes de generar el usuano.          |                  |
| Si va estés registrado (por siemple                                                                                                    | Detes persenales              |                                            |                                                    |                  |
| si ya sos alumno de la Institución)                                                                                                    |                               |                                            | Nombres (*)                                        | 1                |
| no es necesario que completes este<br>formulario.                                                                                                    |                               |                                            | Juan Carlos                                        |                  |
| Si no lo poseés, completá tus datos y te                                                                                                    |                               |                                            |                                                    |                  |
| enviaremos un mail a la dirección que                                                                                                    | Género (*)                    |                                            |                                                    |                  |
| ingreses.                                                                                                    | Masculino                     | •                                          |                                                    |                  |
| Por favor, validá que el mail que<br>consignes funcione correctamente, ya                                                                                                    | Nacionalidad (*)              |                                            | País emisor del documento (*)                      |                  |
| que allí te enviaremos los datos de<br>acceso.                                                                                                    | Argentino                     | •                                          | Argentina 🔻                                        |                  |
| Completé los detes de este formularia                                                                                                    | Tipo de documento (*)         |                                            | Número de documento (*)                            |                  |
| con atención. LUEGO NO PODRÁS                                                                                                    | Documento Nacional de Identio | dad 🔻                                      | 12345612                                           |                  |
| MODIFICARLOS                                                                                                    |                               |                                            |                                                    |                  |
|                                                                                                    |                               |                                            |                                                    |                  |
|                                                                                                    |                               |                                            |                                                    |                  |
| Datos de nacimiento                                                                                                    |                               |                                            |                                                    | -1°              |
| Fecha (*)                                                                                                    |                               |                                            |                                                    |                  |
| 02/02/1977                                                                                                    |                               |                                            |                                                    |                  |
|                                                                                                    |                               |                                            |                                                    |                  |
| Lange Baland (M)                                                                                                    |                               |                                            |                                                    |                  |
| Localidad (*)                                                                                                    |                               |                                            |                                                    |                  |
| Localidad (*)<br>Crespo, Entre Rios, Argentin                                                                                                    | na                            |                                            |                                                    |                  |
| Localidad (*) Crespo, Entre Ríos, Argentin Limpiar Búsqueda ava                                                                                                    | nzada                         |                                            |                                                    |                  |
| Localidad (*)<br>Crespo, Entre Rios, Argenti<br>Limpiar Búsqueda ava                                                                                                    | nzada                         |                                            |                                                    |                  |
| Localidad (*)<br>Crespo, Entre Ríos, Argenti<br>Limpiar Búsqueda ava                                                                                                    | nzada                         |                                            |                                                    |                  |
| Localidad (*) Crespo, Entre Rios, Argentii Limpiar Búsqueda ava                                                                                                    | nzada                         |                                            |                                                    | ě.               |
| Localidad (*)<br>Crespo, Entre Rios, Argentin<br>Limpiar Búsqueda ava<br>Datos del usuario                                                                                                    | nzada                         |                                            |                                                    | ¢ <sub>k</sub>   |
| Localidad (*)<br>Crespo, Entre Rios, Argentii<br>Limpiar Búsqueda ava<br>Datos del usuario<br>E-mail (*)                                                                                                    | nzada                         | Repetir e-m                                | ail (*)                                            | \$ <u>\$</u>     |
| Localidad (*)<br>Crespo, Entre Rios, Argentii<br>Limpiar Búsqueda ava<br>Datos del usuario<br>E-mail (*)<br>juanlopez@gmail.com                                                                                                    | na                            | Repetir e-ma<br>juanlopez@                 | <b>ail (*)</b><br>)gmail.com                       | ¢ <sub>0</sub>   |
| Localidad (*)<br>Crespo, Entre Rios, Argentii<br>Limpiar Búsqueda ava<br>Datos del usuario<br>E-mail (*)<br>juanlopez@gmail.com                                                                                                    | nzada                         | Repetir e-m.<br>juanlopez@                 | <b>ail (*)</b><br>)gmail.com                       | ¢ <sub>¢</sub>   |
| Localidad (*)<br>Crespo, Entre Rios, Argentii<br>Limpiar Búsqueda ava<br>Datos del usuario<br>E-mail (*)<br>juanlopez@gmail.com<br>Usuario (*)                                                                                       | nzada                         | Repetir e-m.<br>juanlopez@                 | <b>ail (*)</b><br>)gmail.com                       | ŧ <sub>ė</sub>   |
| Localidad (*)<br>Crespo, Entre Rios, Argentii<br>Limpiar Búsqueda ava<br>Datos del usuario<br>E-mail (*)<br>juanlopez@gmail.com<br>Usuario (*)<br>12345612                                                                           | nzada                         | Repetir e-m.<br>juanlopez@                 | <b>ail (*)</b><br>)gmail.com                       | ¢ <sub>0</sub>   |
| Localidad (*)<br>Crespo, Entre Rios, Argentii<br>Limpiar Búsqueda ava<br>Datos del usuario<br>E-mail (*)<br>juanlopez@gmail.com<br>Usuario (*)<br>12345612<br>Clave (*)                                                              | na                            | Repetir e-ma<br>juanlopez@                 | ail (*)<br>)gmail.com                              | ¢ <sub>k</sub>   |
| Localidad (*)<br>Crespo, Entre Rios, Argentii<br>Limpiar Búsqueda ava<br>Datos del usuario<br>E-mail (*)<br>juanlopez@gmail.com<br>Usuario (*)<br>12345612<br>Clave (*)                                                              | na                            | Repetir e-m.<br>juanlopez@<br>Reingresá la | ail (*)<br>)gmail.com                              | ¢ <u>e</u>       |
| Localidad (*)<br>Crespo, Entre Rios, Argentii<br>Limpiar Búsqueda ava<br>Datos del usuario<br>E-mail (*)<br>juanlopez@gmail.com<br>Usuario (*)<br>12345612<br>Clave (*)                                                              | nzada                         | Repetir e-m.<br>juanlopez@<br>Reingreså la | ail (*)<br>)gmail.com<br>a clave (*)               | € <sub>₫</sub>   |
| Localidad (*)<br>Crespo, Entre Rios, Argentii<br>Limpiar Búsqueda ava<br>Datos del usuario<br>E-mail (*)<br>juanlopez@gmail.com<br>Usuario (*)<br>12345612<br>Clave (*)<br>                                                          | nzada                         | Repetir e-m.<br>juanlopez@<br>Reingresá la | ail (*)<br>)gmail.com<br>a clave (*)               | 6                |
| Localidad (*)<br>Crespo, Entre Rios, Argentii<br>Limpiar Búsqueda ava<br>Datos del usuario<br>E-mail (*)<br>juanlopez@gmail.com<br>Usuario (*)<br>12345612<br>Clave (*)<br>                                                          | na nzada                      | Repetir e-ma<br>juanlopez@<br>Reingresá la | ail (*)<br>)gmail.com                              | Ŷġ               |
| Localidad (*)<br>Crespo, Entre Rios, Argentii<br>Limpiar Búsqueda ava<br>Datos del usuario<br>E-mail (*)<br>juanlopez@gmail.com<br>Usuario (*)<br>12345612<br>Clave (*)<br>                                                          |                               | Repetir e-m.<br>juanlopez@<br>Reingreså la | ail (*)<br>)gmail.com                              | \$ <u>0</u>      |
| Localidad (*)<br>Crespo, Entre Rios, Argentii<br>Limpiar Búsqueda ava<br>Datos del usuario<br>E-mail (*)<br>juanlopez@gmail.com<br>Usuario (*)<br>12345612<br>Clave (*)<br><br>Tipo de curso                                         |                               | Repetir e-m.<br>juanlopez@<br>Reingresä k  | ail (*)<br>)gmail.com<br>a clave (*)               | \$ <u>\$</u>     |
| Localidad (*)<br>Crespo, Entre Rios, Argentii<br>Limpiar Búsqueda ava<br>Datos del usuario<br>E-mail (*)<br>juanlopez@gmail.com<br>Usuario (*)<br>12345612<br>Clave (*)<br><br>Tipo de curso<br>Tipo de curso que pensás e           | na nzada                      | Repetir e-m.<br>juanlopez@<br>Reingresá la | ail (*)<br>)gmail.com                              | \$ <sub>\$</sub> |
| Localidad (*)<br>Crespo, Entre Rios, Argentii<br>Limpiar Búsqueda ava<br>Datos del usuario<br>E-mail (*)<br>juanlopez@gmail.com<br>Usuario (*)<br>12345612<br>Clave (*)<br>Tipo de curso<br>Tipo de curso que pensás e<br>Seleccione | na                            | Repetir e-m.<br>juanlopez@<br>Reingresá la | ail (*)<br>)gmail.com                              | \$ <u>\$</u>     |
| Localidad (*)<br>Crespo, Entre Rios, Argentii<br>Limpiar Búsqueda ava<br>Datos del usuario<br>E-mail (*)<br>juanlopez@gmail.com<br>Usuario (*)<br>12345612<br>Clave (*)<br><br>Tipo de curso<br>Tipo de curso que pensás e<br>       | na                            | Repetir e-ma<br>juanlopez@<br>Reingreså la | ail (*)<br>gmail.com                               | \$ <u>0</u>      |

**Observaciones:** 

- Es importante que los datos estén completos, por ejemplo, nombres y apellidos completos de acuerdo a su Documento de Identidad.
- Es importante que la dirección de correo exista y que tenga acceso a la misma, ya que se enviará un mensaje para validar la cuenta generada en el Sistema.
- El usuario es su número de documento.
- En "Tipo de curso" se debe completar con "Cursos de Idiomas. Facultad de Ciencias Económicas. UNER"

Si todo salió de manera correcta, debería observar un mensaje similar al siguiente:

| Univers<br>de <b>Entr</b> | sidad Nacional<br>e Ríos                                                                                                    |                      |        |  |  |  |
|---------------------------|----------------------------------------------------------------------------------------------------|----------------------|--------|--|--|--|
| Acceso                    | Fechas de Examen                                                                                                    | Horarios de Cursadas |        |  |  |  |
| Crear                     | Crear nuevo usuario<br>Tus datos se guardaron correctamente.<br>Ingresă a tu cuenta de correo y segui los pasos indicados en el mail que te enviamos. |                      |        |  |  |  |
|                           | Si no lo recibiste, puede estar en la carpeta de correo no deseado (SPAM).<br>Si no, podés solicitar el reenvio del mait clickeando aqui.             |                      |        |  |  |  |
|                           |                                                                                                    |                      | Volver |  |  |  |

En caso que haya algún error en algún dato de este formulario, el sistema mostrará el mensaje de error y marcará con color diferente el campo en el que se debe corregir el dato.

Una vez generado el usuario, ingrese al sistema y siga los pasos de la OPCIÓN 2.

## OPCIÓN 2: Si usted es alumno de la Facultad de Ciencias Económicas o de alguna otra facultad de la UNER o se registró previamente deberá seguir los siguientes pasos:

**1-** Ingresar al Sistema SIU Guaraní en el siguiente link (<u>https://g3autogestion.uner.edu.ar/g3w3/</u>) o mediante el enlace a SIU Guaraní que se encuentra publicado en el sitio de la Facultad (<u>http://www.fceco.uner.edu.ar/</u>)

2- Luego deberá ingresar su usuario y contraseña para acceder a su cuenta.

| Universidad Nacional<br>de <b>Entre Ríos</b>                                  |                                            |                                                                                                    |
|-------------------------------------------------------------------------------|--------------------------------------------|----------------------------------------------------------------------------------------------------|
| Acceso Fechas de Examen                                                       | Horarios de Cursadas                       |                                                                                                    |
| Ingresá tus datos<br>Usuario<br>Contraseña                                    | )                                          | SIU Guaraní<br>Algunas de las cosas que podés hacer con este sistema son:<br>• Inscribirte a materias y exámenes.<br>• Consultar el plan de tu propuesta.<br>• Consultar tu historia académica.<br>• Actualizar tus dates personales. |
| Ingresar                                                                      | suario nuevo?                              | <ul> <li>Recibir alertas sobre períodos de inscripción o vencimiento de exámenes finales.</li> </ul>                                                                                                    |
| Si deseás inscribirte a cursos, y no t<br>sistema, podés crearlo accediendo a | enés usuario y clave de acceso al<br>aquí. |                                                                                                    |

3- Una vez dentro de su sesión deberá ir al apartado de "Cursos":

| Universidad Naci<br>de <b>Entre Ríos</b> | ional                  |            |            |        |  |
|------------------------------------------|------------------------|------------|------------|--------|--|
|                                          | Inscrinción a Exámenes | Reportes - | Trámites - | Cursos |  |

4- Luego, deberá asegurarse de estar dentro de la sección "Cursos de Idiomas. Facultad de Ciencias Económicas. UNER":

| Inscripción a Cursos                            | Trámites 👻                          | Reportes -                                      | Salir de Cursos               |                                                                       |
|-------------------------------------------------|-------------------------------------|-------------------------------------------------|-------------------------------|-----------------------------------------------------------------------|
| Inscripción a                                   | Cursos                              |                                                 |                               |                                                                       |
| Cursos de Idiomas. Fa                           | acultad ( 🔻                         | Cor                                             | nenzar Inscrip                | ción                                                                  |
| Cursos de Idiomas. Fa<br>Curso Taller "Evaluaci | acultad de Cien<br>ión de los aprer | <mark>cias Económica</mark><br>ndizajes en la E | s. UNER<br>ducación Superior" | el listado para ver aquí las comisiones a las que te podés inscribir. |
| Ver Todos Sólo inscrintos                       |                                     |                                                 |                               |                                                                       |
| Alemán I                                        |                                     |                                                 |                               |                                                                       |
| Alemán II                                       |                                     |                                                 |                               |                                                                       |
| Alemán III                                      |                                     |                                                 |                               |                                                                       |
| Curso Preparatorio FI                           | RST                                 |                                                 |                               |                                                                       |
| Francés I                                       |                                     |                                                 |                               |                                                                       |
| Francés II                                      |                                     |                                                 |                               |                                                                       |
| Inglés I                                        |                                     |                                                 |                               |                                                                       |
| Inglés II                                       |                                     |                                                 |                               |                                                                       |
| Inglés III                                      |                                     |                                                 |                               |                                                                       |
| Inglés IV                                       |                                     |                                                 |                               |                                                                       |
| Italiano I                                      |                                     |                                                 |                               |                                                                       |
| Italiano II                                     |                                     |                                                 |                               |                                                                       |
| Portugués II                                    |                                     |                                                 |                               |                                                                       |
| Portugués III                                   |                                     |                                                 |                               |                                                                       |

5- Una vez ahí deberá elegir el curso al que desea inscribirse y clickear en el botón "Inscribirse":

## Inscripción a Cursos Cursos de Idiomas. Facultad ( 🔻 Alemán I (206-IDAL1) Facultad de Ciencias Económicas Buscar curso... × → Curso: Única - FCECO. Cursos de Idioma Ver Todos Sólo inscriptos Cupo: Sin definir | Inscriptos: 1 Horario - Aula: Lun 19:30 a 21:30 Alemán I Inicio de clases: 04/03/2019 Alemán II Inscribirse Alemán III Curso Preparatorio FIRST Francés I Francés II Inglés I Inglés II Inglés III Inglés IV Italiano I Italiano II Portugués II Portugués III

6- <u>Para confirmar su inscripción deberá acercarse a la Secretaría de Extensión presentando</u> <u>su DNI y efectuando el pago de la inscripción. Desde el 17 de febrero hasta el 13 de marzo</u> <u>o hasta completar cupo.</u>